## le cnam

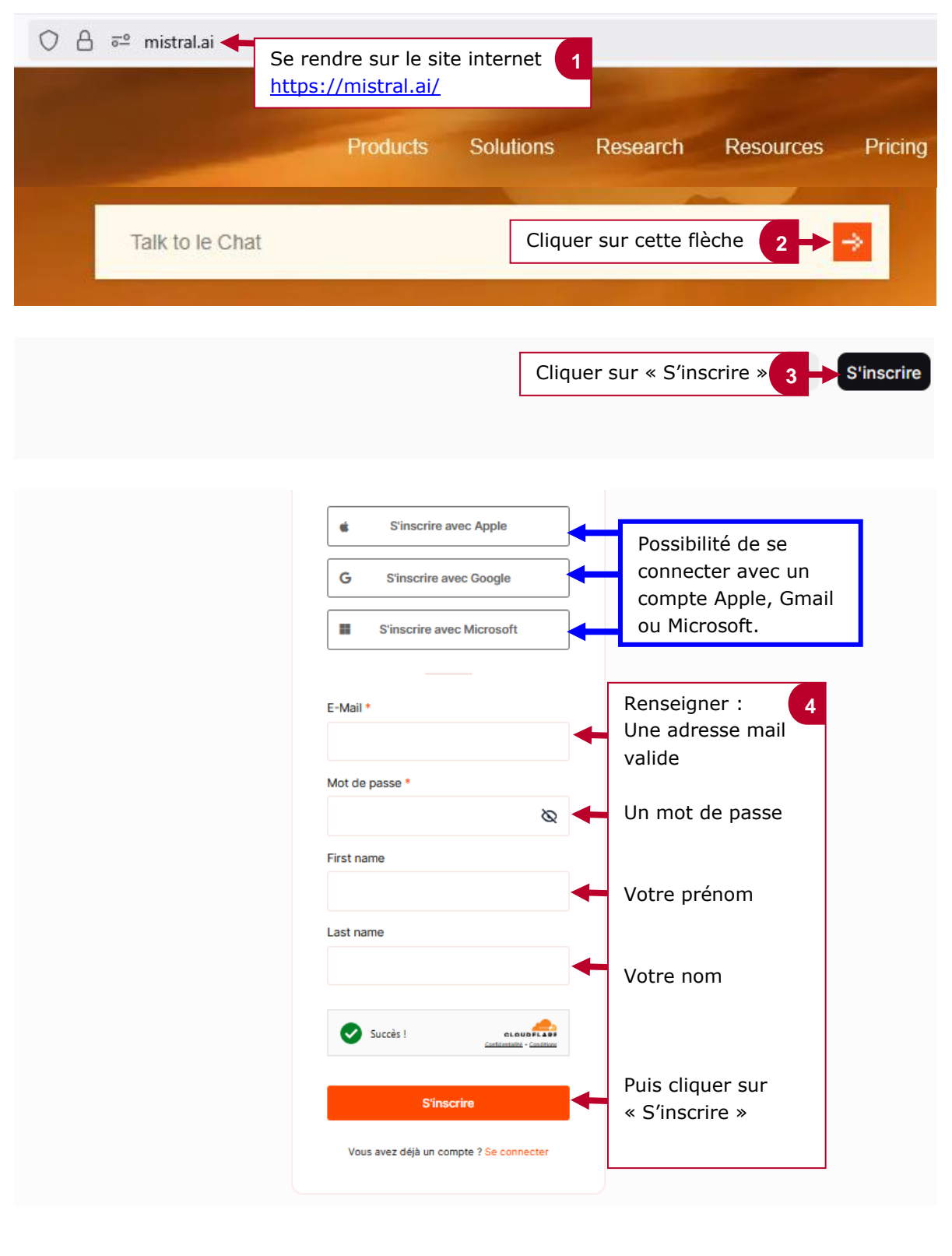

## 1. Se connecter et converser avec Mistral.AI

## le c**nam**

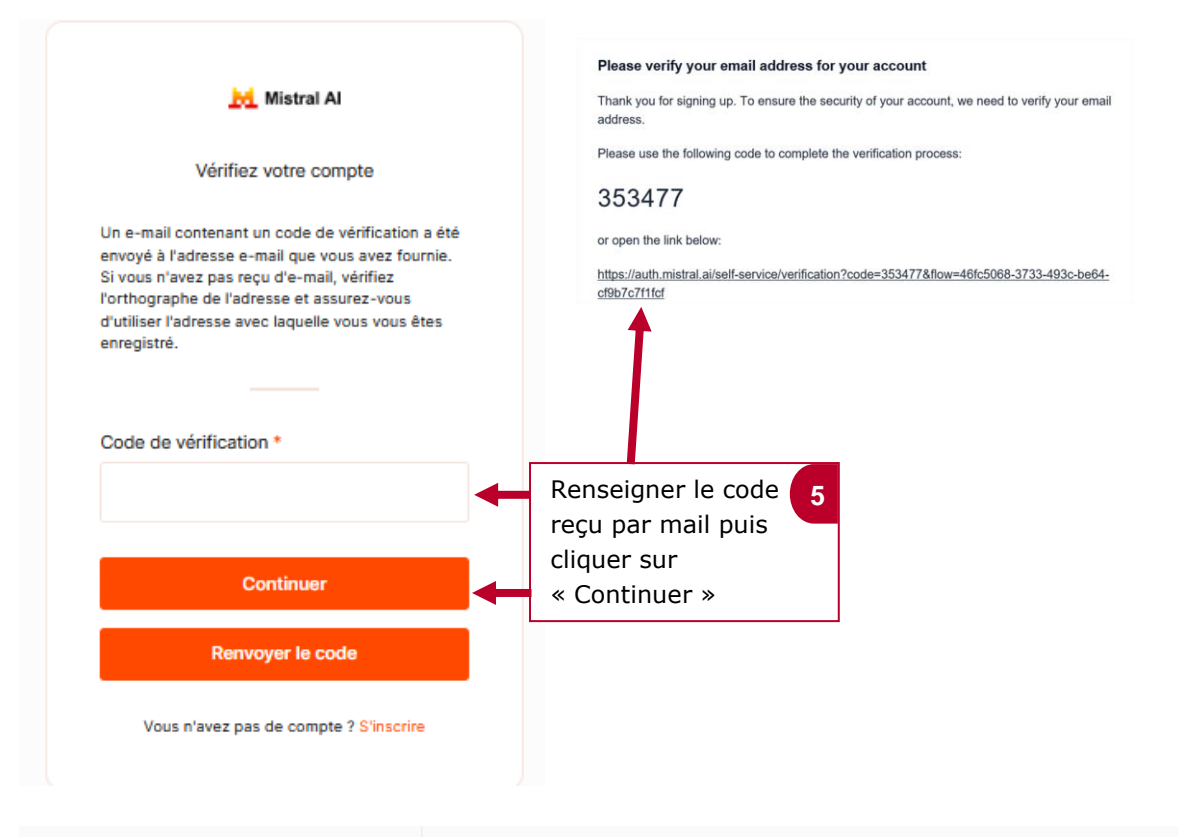

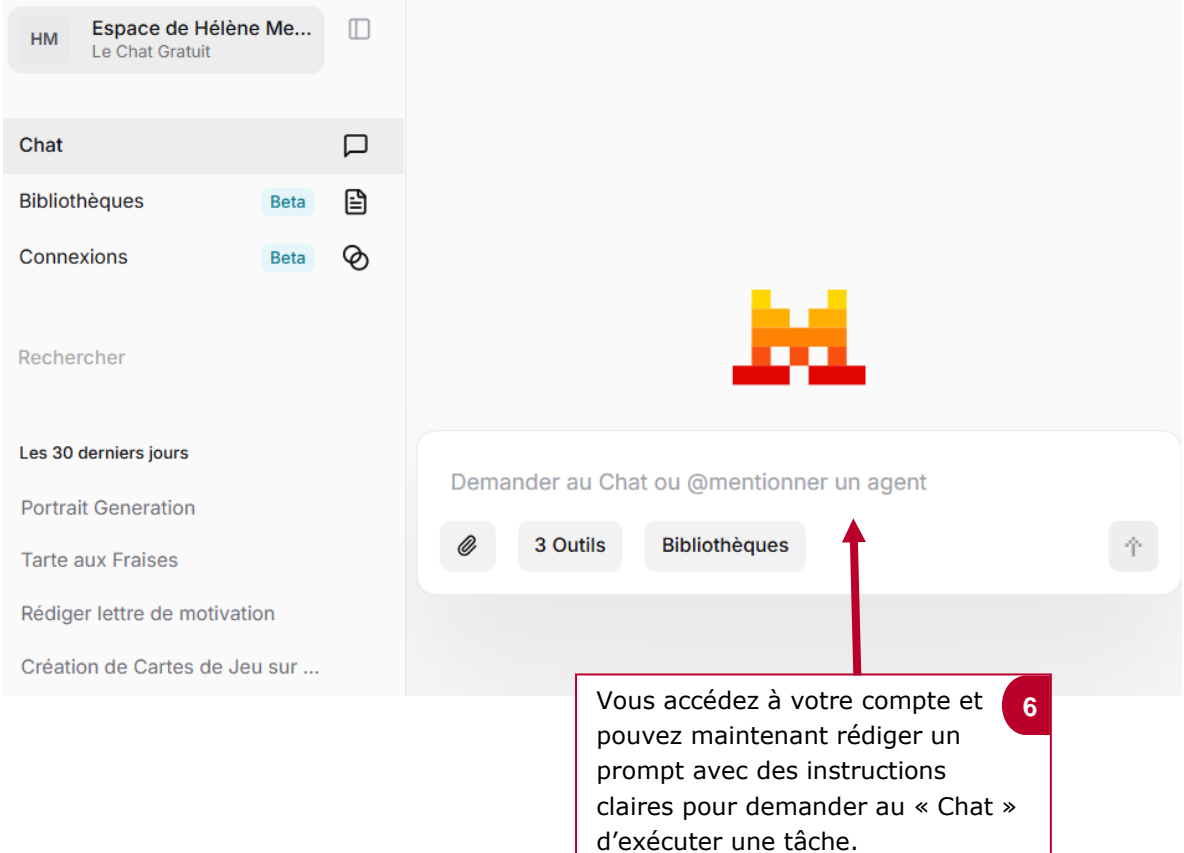